## CapraNet: Abstammungs- und Leistungsausweis

Der Abstammungs- und Leistungsausweis (CAP) enthält die wichtigsten Informationen eines Tieres. Er wird regelmässig aktualisiert und dem Eigentümer / der Eigentümerin des Tieres zugestellt. Er ist auch im CapraNet abrufbar. Dabei gilt es zu beachten, dass jeweils nur die neuste Version des CAP gültig ist.

Es existieren unterschiedliche Abstammungs- und Leistungsausweise in Abhängigkeit davon, ob das Tier einer Milchoder einer Aufzuchtleistungsprüfungsrasse angehört. Weiter unterscheiden sich die Ausweise nach Geschlecht der Tiere, da bei männlichen Tieren die durchschnittlichen Leistungen der Töchter aufgeführt sind, im Gegensatz zu den weiblichen Tieren bei denen die Eigenleistungen festgehalten sind. Erläuterungen zum CAP finden Sie auf unserer Internetseite www.szzv.ch in der Rubrik Herdebuch.

#### Abstammungs- und Leistungsinformationen im CapraNet

Um die Leistungsinformationen eines Ihrer Tiere einzusehen wählen Sie in der Tierliste eine Ziege oder einen Bock aus mittels Klick auf die Tiernummer (Orig.-Nr.). Oder wählen Sie im Hauptmenü (Abb. 1) die Rubrik "Tier" (1), geben Sie die Ohrmarkennummer des Tieres an (2) und klicken Sie auf "Suchen" (3). Achten Sie darauf, dass Sie die siebenstelligen Tiernummern immer mit einem Punkt nach der dritten Ziffer eingeben (z.B. 123.4567), daraufhin wird Ihnen das Leistungsblatt (4) angezeigt. Dieses enthält u.a. die Angaben, welche auf der Vorderseite des CAP aufgeführt sind. Im CapraNet sind die Daten tagesaktuell, im Gegensatz zum CAP, bei welchem die Angaben dem Stand zum Zeitpunkt des Drucks entsprechen (das Druckdatum finden Sie auf der Vorderseite des CAP am unteren rechten Rand).

Sie haben die Möglichkeit die Leistungsdaten oder den kompletten CAP als PDF-Datei herunterzuladen und auszudrucken. Dazu klicken Sie auf "PDF-Download" bzw. "CAP\_XXXXXX.pdf" (5) am oberen rechten Rand. Der CAP ist erst als PDF abrufbar, wenn bereits eine ausgedruckte Version versendet wurde.

Die Abstammung ist im Untermenü "Vorfahren" (6) ersichtlich (Abb. 2). Auch diese Angaben können Sie als PDF Datei herunterladen (7). Wenn Sie auf die Tiernummer (8) eines Vorfahren klicken, gelangen Sie zum Leistungsblatt (4) dieses Tieres.

#### Dokumente

Sämtliche Abstammungs- und Leistungsausweise die in den letzten 5 Jahren generiert wurden, sind auch bei den Dokumenten Ihres Betriebs abrufbar. Diese finden Sie, indem Sie im Hauptmenü "Betrieb" (9) das Untermenü "Dokumente" wählen. Die CAPs sind unter "Abstammungsausweis" zu finden.

| Not in the intervent of the intervent of the      | Leistungs                                                                                                    | sblatt     |                |               |             |              |                   |               |           |            |             |        |                |                 |        |         |                   |                   |           |  |
|----------------------------------------------------------------------------------------------------|----------------------------------------------------------------------------------------------------|------------|----------------|---------------|-------------|--------------|-------------------|---------------|-----------|------------|-------------|--------|----------------|-----------------|--------|---------|-------------------|-------------------|-----------|--|
| <th c<="" th=""><th>SZZV's Rid</th><th>ldick Monta</th><th>nia – 123.456</th><th>7 CH - F</th><th></th><th></th><th></th><th></th><th></th><th></th><th></th><th></th><th></th><th></th><th></th><th></th><th></th><th></th><th></th></th>                                                                                                    | <th>SZZV's Rid</th> <th>ldick Monta</th> <th>nia – 123.456</th> <th>7 CH - F</th> <th></th> <th></th> <th></th> <th></th> <th></th> <th></th> <th></th> <th></th> <th></th> <th></th> <th></th> <th></th> <th></th> <th></th> <th></th>                          | SZZV's Rid | ldick Monta    | nia – 123.456 | 7 CH - F    |              |                   |               |           |            |             |        |                |                 |        |         |                   |                   |           |  |
| <form>       Note      Note:      Note:      <t< td=""><td>Geb.Dat.</td><td></td><td>15.01.2006</td><td></td><td></td><td>ater</td><td>133.9404 U</td><td>ORIDDICK</td><td></td><td></td><td></td><td>Mutter</td><td></td><td>118.7897 BXC IS</td><td>OLA</td><td></td><td></td><td>Rasse</td><td></td></t<></form>                                                                                                    | Geb.Dat.                                                                                                    |            | 15.01.2006     |               |             | ater         | 133.9404 U        | ORIDDICK      |           |            |             | Mutter |                | 118.7897 BXC IS | OLA    |         |                   | Rasse             |           |  |
| Blacker:Go 100 PImage:Image:Image:Image:Image:Image:Image:Image:Image:Image:Image:Image:Image:Image:Image:Image:Image:Image:Image:Image:Image:Image:Image:Image:Image:Image: <tr< td=""><td></td><td></td><td></td><td></td><td></td><td></td><td></td><td></td><td></td><td></td><td></td><td></td><td></td><td></td><td></td><td></td><td>5 -</td><td>PDF-Download CAP</td><td>10364747.</td></tr<>                                                                                                    |                                                                                                    |            |                |               |             |              |                   |               |           |            |             |        |                |                 |        |         | 5 -               | PDF-Download CAP  | 10364747. |  |
| Sign: space space s     | Geb.Datum                                                                                                    |            | 15.01.2006     |               | Blutanteile |              |                   | GG 100.0%     |           |            |             |        | Kasein         |                 |        |         | Ra                | isse              |           |  |
| <th co<="" td=""><td>Züchter</td><td></td><td></td><td></td><td>SZZV, Schüt</td><td>zenstrasse 10, 30</td><td>52 Zollikofen</td><td></td><td></td><td></td><td></td><td></td><td></td><td></td><td></td><td></td><td>Ina</td><td>ruchtgrad</td><td></td></th>                                                                                                    | <td>Züchter</td> <td></td> <td></td> <td></td> <td>SZZV, Schüt</td> <td>zenstrasse 10, 30</td> <td>52 Zollikofen</td> <td></td> <td></td> <td></td> <td></td> <td></td> <td></td> <td></td> <td></td> <td></td> <td>Ina</td> <td>ruchtgrad</td> <td></td>        | Züchter    |                |               |             | SZZV, Schüt  | zenstrasse 10, 30 | 52 Zollikofen |           |            |             |        |                |                 |        |         |                   | Ina               | ruchtgrad |  |
| <th c<="" td=""><td>Besitzer</td><td></td><td>1614336</td><td></td><td>SZZV, Schüt</td><td>zenstrasse 10, 30</td><td>52 Zollikofen</td><td></td><td></td><td></td><td></td><td></td><td></td><td></td><td></td><td></td><td>Bo</td><td>ockmutter</td><td></td></th>                                                                                                    | <td>Besitzer</td> <td></td> <td>1614336</td> <td></td> <td>SZZV, Schüt</td> <td>zenstrasse 10, 30</td> <td>52 Zollikofen</td> <td></td> <td></td> <td></td> <td></td> <td></td> <td></td> <td></td> <td></td> <td></td> <td>Bo</td> <td>ockmutter</td> <td></td> | Besitzer   |                | 1614336       |             | SZZV, Schüt  | zenstrasse 10, 30 | 52 Zollikofen |           |            |             |        |                |                 |        |         |                   | Bo                | ockmutter |  |
| VehicPECK 13 944 4Visual 1477 NCRelation 1477 NCRelation 1477 NC <td>Eigentümer</td> <td></td> <td></td> <td></td> <td></td> <td></td> <td></td> <td></td> <td></td> <td></td> <td></td> <td></td> <td></td> <td></td> <td></td> <td></td> <td>Va</td> <td>ter ist Zuchtbock</td> <td></td>                                                                                                    | Eigentümer                                                                                                    |            |                |               |             |              |                   |               |           |            |             |        |                |                 |        |         | Va                | ter ist Zuchtbock |           |  |
| Normalian and set in the set in the s     | Vater                                                                                                    |            | RIDDICK 133.94 | 104 UO        |             |              |                   |               |           |            | Mutter      |        | ISOLA 118.7897 | BXC             |        |         | At                | gangsdatum        |           |  |
| bit  bit  bit<                                                                                                    | Nummer/Zeich                                                                                                    | hen        |                | 139.9494 SL   |             |              | Horn              |               |           | Hornios    |             |        | DL-Zeichen     |                 |        | DL2     |                   |                   |           |  |
| Second Second S            | DNA-Eigenpro                                                                                                    | ofil       |                | Ja            |             |              | Abstammungs       | skontr.       |           | DNAK       |             |        | EP-Tier        |                 |        | Ja      |                   |                   |           |  |
| Normality in the set of the set of t      |                                                                                                    |            |                |               |             |              |                   |               |           |            |             |        |                |                 |        |         |                   |                   |           |  |
| mate markmark <th< td=""><td>Assessments</td><td></td><td></td><td>L alta</td><td></td><td></td><td>Do</td><td>,</td><td></td><td></td><td>Luchtwert</td><td></td><td></td><td>E</td><td></td><td></td><td></td><td>uning 9/</td><td></td></th<>                                                                                                    | Assessments                                                                                                    |            |                | L alta        |             |              | Do                | ,             |           |            | Luchtwert   |        |                | E               |        |         |                   | uning 9/          |           |  |
| Interview      jot      jot      jot      jot      jot      jot      jot      jot      jot        Variation      Variation      Variat                                                                                                    | 10 02 2016 8                                                                                                    |            |                | EdKL.         |             | 8%           |                   |               |           |            |             |        |                | 83              |        |         | 96                | veiss %           |           |  |
| Image: 1 in the image: 1 in the image | 10.02.2010                                                                                                    |            |                | 0             |             |              | 00.               | •             |           |            |             |        |                | 00              |        |         | 50                |                   |           |  |
| Warding  Warding  Part  Warding  Part  Warding  Part  Warding  Part  Part <                                                                                                    |                                                                                                    |            |                |               |             |              | Stand             | ardlaktation  |           |            |             | BMAnf  |                |                 |        | Vo      | llaktation        |                   |           |  |
| 240.2  101  2  14  20  14  34  34  24  10  34  27  34  26  36    00.1200  20  3  1  1  1  1  1  31  24  31  2  31  3  3  3  3  3  3  3  3  3  3  3  3  3  3  3  3  3  3  3  3  3  3  3  3  3  3  3  3  3  3  3  3  3  3  3  3  3  3  3  3  3  3  3  3  3  3  3  3  3  3  3  3  3  3  3  3  3  3  3  3  3  3  3  3  3  3  3  3  3  3  3  3  3  3  3  3  3  3  3  3  3  3  3  3  3  3  3  3  3  3  3  3  3  3  3  3  3  3  3  3  3  3  3  3  3 </td <td>Wurfdatum</td> <td>Wurfalter</td> <td>Wurfgrösse</td> <td>PM</td> <td>Tage</td> <td>Milch kg</td> <td>Fett %</td> <td>Fett kg</td> <td>Eiweiss 9</td> <td>Eiweiss kg</td> <td>LP</td> <td>Eiw300</td> <td>Tage</td> <td>Milch kg</td> <td>Fett %</td> <td>Fett kg</td> <td>Eiweis</td> <td>s% Eiweisskg</td> <td>P</td>                                                                                                    | Wurfdatum                                                                                                    | Wurfalter  | Wurfgrösse     | PM            | Tage        | Milch kg     | Fett %            | Fett kg       | Eiweiss 9 | Eiweiss kg | LP          | Eiw300 | Tage           | Milch kg        | Fett % | Fett kg | Eiweis            | s% Eiweisskg      | P         |  |
| mont of out of out of out of out of out of out of out of out out out out out out out out out out                                                                                                    | 24.02.2007                                                                                                    | 1.01       | 2              | AI4           | 220         | /45          | 3.37              | 25            | 3.13      | 23         | 11/         | 3.1    | 247            | 810             | 3.36   | 27      | 3.13              | 25                |           |  |
| non-single  no-single  no                                                                                                    | 10.01.2000                                                                                                    | 2.00       | 2              | AI4           | 220         | 001          | 3.21              | 20            | 3.10      | 21         | 124         | 3.2    | 299            | 1110            | 3.25   | 30      | 3.10              | 35                |           |  |
| 2  0  3  A  0  3  0  0  0  0  0  0  0  0  0  0  0  0  0  0  0  0  0  0  0  0  0  0  0  0  0  0  0  0  0  0  0  0  0  0  0  0  0  0  0  0  0  0  0  0  0  0  0  0  0  0  0  0  0  0  0  0  0  0  0  0  0  0  0  0  0  0  0  0  0  0  0  0  0  0  0  0  0  0  0  0  0  0  0  0  0  0  0  0  0  0  0  0  0  0  0  0  0  0  0  0  0  0  0  0  0  0  0  0  0  0  0  0  0  0  0  0  0  0  0  0  0  0  0  0  0  0  0  0  0  0<                                                                                                    | 30 01 2010                                                                                                    | 4 00       | 1              | AT4           | 220         | 1070         | 2.52              | 27            | 2.97      | 32         | 126         | 3.0    | 278            | 1263            | 2.62   | 33      | 2 99              | 38                |           |  |
| \$\201201  \$\201201  \$\30270  \$\344  \$\22070  \$\39390  \$\3770  \$\29700  \$\3100  \$\31000  \$\310000  \$\310000  \$\310000  \$\310000  \$\310000  \$\310000  \$\310000  \$\310000  \$\310000  \$\310000  \$\310000  \$\310000  \$\310000  \$\310000  \$\310000  \$\310000  \$\310000  \$\310000  \$\310000  \$\310000  \$\310000  \$\310000  \$\310000  \$\310000  \$\310000  \$\310000  \$\310000  \$\310000  \$\310000  \$\3100000  \$\3100000  \$\3100000  \$\3100000  \$\3100000  \$\3100000  \$\3100000  \$\3100000  \$\3100000  \$\3100000  \$\3100000  \$\3100000  \$\3100000  \$\31000000  \$\31000000  \$\31000000  \$\31000000  \$\31000000  \$\31000000  \$\31000000  \$\310000000  \$\31000000  \$\310000000  \$\310000000  \$\310000000  \$\3100000000  \$\3100000000  \$\3100000000  \$\3100000000  \$\310000000000  \$\31000000000  \$\310000000000  \$\310000000000  \$\31000000000000  \$\3100000000000000  \$\3100000000000000000  \$\31000000000000000000000000000000000000                                                                                                    | 21.01.2011                                                                                                    | 5.00       | 3              | AT4           | 220         | 1006         | 3.4               | 34            | 3.01      | 30         | 130         | 3.0    | 304            | 1313            | 3.34   | 44      | 3.06              | 40                |           |  |
| 10101  7.0°  4  174°  20°  81°  3.4°  3<°                                                                                                    | 25.01.2012                                                                                                    | 6.00       | 3              | AT4           | 220         | 939          | 3.07              | 29            | 3.06      | 29         | 110         | 3.1    | 278            | 1102            | 3.07   | 34      | 3.07              | 34                |           |  |
| 2 n 2 m 2 m 2 m 2 m 2 m 2 m 2 m 2 m 2 m                                                                                                    | 18.01.2013                                                                                                    | 7.00       | 4              | AT4           | 220         | 981          | 3.43              | 33            | 3.05      | 29         | 118         | 3.1    | 307            | 1193            | 3.34   | 39      | 3.06              | 36                | 1         |  |
| In 1 0 0 0  0 0  2   AT4  20  62  8.8  9   1  2  15  16  3.1  27  160  3.7  3.93  3.93  3.93  3.93  3.93  3.93  3.93  3.93  3.93  3.93  3.93  3.93  3.93  3.93  3.93  3.93  3.93  3.93  3.93  3.93  3.93  3.93  3.93  3.93  3.93  3.93  3.93  3.93  3.93  3.93  3.93  3.93  3.93  3.93  3.93  3.93  3.93  3.93  3.93  3.93  3.93  3.93  3.93  3.93  3.93  3.93  3.93  3.93  3.93  3.93  3.93  3.93  3.93  3.93  3.93  3.93  3.93  3.93  3.93  3.93  3.93  3.93  3.93  3.93  3.93  3.93  3.93  3.93  3.93  3.93  3.93  3.93  3.93  3.93  3.93  3.93  3.93  3.93  3.93  3.93  3.93  3.93  3.93  3.93  3.93  3.93  3.93  3.93  3.93  3.93  3.93  3.93  3.93  3.93  3.93  3.93  3.93  3.93                                                                                                    | 24.01.2014                                                                                                    | 8.00       | 4              | AT4           | 220         | 817          | 2.79              | 22            | 3.0       | 24         | 104         | 3.1    | 309            | 1058            | 2.82   | 29      | 3.06              | 32                |           |  |
| 11 0.2016  10.2 3 ≤ 3 4.4 20.2 34.4 20.2 36.3 34. 35.1 10.2 35.1 10.2 3.41 40.35.3 36.3 36.3 35.1 10.2 34.4 40.35.3 36.3 36.3 35.1 10.2 35.3 35.0 35.0 35.0 35.0 35.0 35.0 35.0                                                                                                    | 16.01.2015                                                                                                    | 9.00       | 4              | AT4           | 220         | 822          | 3.63              | 29            | 3.1       | 25         | 105         | 3.1    | 297            | 1050            | 3.57   | 37      | 3.09              | 32                |           |  |
| Durchs (n)<br>Lebensie01111111111111111111111111111111111111111111111111111111111111111111111111111111111111111111111111111111111111111111111111111111111111111111111111111111111111111111111111111111111111111111111111111111<                                                                                                    | 11.01.2016                                                                                                    | 10.00      | 2              | AT4           | 220         | 916          | 3.47              | 31            | 2.98      | 27         | 117         | 3.1    | 315            | 1192            | 3.41   | 40      | 3.05              | 36                |           |  |
| burch  0  220  906  3.2  3.0  3.0  117  0  0  0  0  0  0  0  0  0  0  0  0  0  0  0  0  0  0  0  0  0  0  0  0  0  0  0  0  0  0  0  0  0  0  0  0  0  0  0  0  0  0  0  0  0  0  0  0  0  0  0  0  0  0  0  0  0  0  0  0  0  0  0  0  0  0  0  0  0  0  0  0  0  0  0  0  0  0  0  0  0  0  0  0  0  0  0  0  0  0  0  0 <th0< th="">  0  0  0  0  0  0  0  0  0  0  0  0  0  0  0  0  0  0  0  0  0  0  0  0  0  0  0  0  0  0  0  0  0  0<!--</td--><td></td><td></td><td></td><td></td><td></td><td></td><td></td><td>_</td><td></td><td></td><td></td><td></td><td></td><td></td><td></td><td></td><td></td><td></td><td></td></th0<>                                                                                                    |                                                                                                    |            |                |               |             |              |                   | _             |           |            |             |        |                |                 |        |         |                   |                   |           |  |
| Levensensituing  10097  3.2  3.2  3.08  309  0  0  0  0  0    Jahr  Nachkommen  Punkle  Klasse  Exterior  Präsentalon  Name  Name  Letzle Deckung    Jahr  Nachkommen  Punkle  Klasse  Exterior  Präsentalon  Name  Name  Letzle Deckung    Datum  AKL  RM  Format  Fundament  Euter  Zitzen  SM  Ort    26.09.2007  8  4  3  4  4  S  Sch0PFHEIM    26.09.2007  8  4  4  S  Sch0PFHEIM  Datum  Meth.  Milch Kg  Pet%    26.09.2007  8  4  4  S  Sch0PFHEIM  Datum  Milch Kg  Pet%    26.09.2007  8  4  4  S  Sch0PFHEIM  Datum  Meth.  Milch Kg  Pet%    26.09.2007  8  4  4  S  Sch0PFHEIM  2002  2002  AT4  1.40  3.58  3    10.09.2008  C  5  6  S  Sch0PFHEIM  2002  2002  AT4  1.40  3.04  3    10.10.2010  D                                                                                                    | Durchschnitt                                                                                                    | Ø 9L       |                |               | 220         | 906          | 3.2               | 222           | 3.04      | 200        | 117         |        |                |                 |        |         |                   |                   |           |  |
| Inclusion in the series of the series of        | Lebensielstung                                                                                                    | 9          |                |               |             | 10037        | 3.2               | 323           | 5.00      | 303        |             |        |                |                 |        |         |                   |                   |           |  |
| JahrPackommePunkleKiaseExteriourLeistungPräsentäinPräsentäinDatumDatumNameImageImage <td></td> <td></td> <td></td> <td></td> <td></td> <td>Zuchtfamilie</td> <td></td> <td></td> <td></td> <td></td> <td></td> <td></td> <td></td> <td></td> <td></td> <td>Letz</td> <td>te Deckung</td> <td></td> <td></td>                                                                                                    |                                                                                                    |            |                |               |             | Zuchtfamilie |                   |               |           |            |             |        |                |                 |        | Letz    | te Deckung        |                   |           |  |
| Image: Normal All and and and all all all all all all all all all al                                                                                                    | Jahr                                                                                                    | Nac        | hkommen        | Punkte        | K           | asse         | Exterieur         |               | Leistung  | Präsent    | ation       |        | Datum          |                 |        | Name    |                   | Identität         |           |  |
| Image: Norman Area and an anti-anti-anti-anti-anti-anti-anti-anti-                                                                                                    |                                                                                                    |            |                |               |             |              |                   |               |           |            |             |        | 10.08.2016     | 10.08.2016      |        | KILIAN  |                   | 165.0179 AE       |           |  |
| AkLRMFormatFundamentEulerZitenS/MOrt26.02.07B4A3.04.05.0SCHÖPFEIM26.04.006C5.04.03.05.0SCHÖPFEIM6.11.016AT41.40.03.58.03.13.09.2007G5.05.0MZWEISIMMEN2.02.01.0AT43.00.03.13.03.13.09.2008G5.05.0MG2.02.01.0AT43.00.03.13.03.16.09.2009D6.05.06.0S.00.0FHEIM2.02.01.0AT43.00.03.17.02.10.10.2010D6.05.06.0S.00.0FHEIM2.02.01.0AT43.00.03.07.03.10.10.2010D6.05.06.0S.00.0FHEIM1.02.01.0AT43.00.03.07.03.10.10.2010D6.05.06.0S.00.0FHEIM1.02.01.0AT43.00.03.07.03.10.10.2010D6.05.06.0S.00.0FHEIM1.02.01.0AT43.00.03.07.03.10.10.2010D6.05.06.0S.00.0FHEIM1.02.01.0AT43.00.03.07.03.10.10.2010D6.05.05.05.05.05.05.05.05.05.05.05.05.010.10.2010D5.05.05.05.05.05.05.05.05.0 <td></td> <td></td> <td></td> <td></td> <td></td> <td>E</td> <td>xterieur</td> <td></td> <td></td> <td></td> <td></td> <td></td> <td></td> <td></td> <td></td> <td></td> <td>Proben letzter At</td> <td>oschluss</td> <td></td>                                                                                                    |                                                                                                    |            |                |               |             | E            | xterieur          |               |           |            |             |        |                |                 |        |         | Proben letzter At | oschluss          |           |  |
| 280207      8      4      4      4      5      Schüpfellin      4      14      140      358      3        2604208      C      5      4      5      5      M      ZWISIMMEN      27,02016      AT4      1,40      3,58      3        13.09.2006      C      5      5      M      ZWISIMMEN      208,2016      AT4      1,40      3,58      3        13.09.2007      G      5      5      M      C      208,2016      AT4      1,40      3,50      3        16.09.2007      G      6      5      6      S      SCHÜPFIEIM      208,2016      AT4      1,40      3,40      3        10.10.2010      D      6      5      6      S      SCHÜPFIEIM      210,2016      AT4      3,00      3,10      3        10.10.2010      D      6      5      6      S      SCHÜPFIEIM      210,2016      AT4      3,00      3,01      3        10.10.2016      AT4      5.0      5      SCHÜPFIEIM                                                                                                    | Datum                                                                                                    | AKL        | RM             | F             | ormat       | Fundament    | Euter             | Zi            | tzen      | S/M        | Ort         |        |                | Datum           |        | Meth.   | Milch kg          | Fett %            | Eiv       |  |
| 264.008      C      5      4      4      5      5      M      ZWEISIMMEN      200000      C10      A14      3,70      3,13      3        13.09.2086      C      S      S      M      ZWEISIMMEN      208.0216      A14      3,70      3,13      3        13.09.2086      C      S      S      M      M      208.0216      A14      4,10      3,04      3        16.09.2090      G      6      S      S      SCHÜPFHEIM      208.2016      A14      3,50      3,10      3        10.10.2010      D      6      S      S      SCHÜPFHEIM      21.07.2016      A14      3,50      3,10      3        10.10.2010      D      6      S      S      SCHÜPFHEIM      S      21.07.2016      A14      3,50      3,10      3        10.10.2010      D      6      S      S      S      S      S      10.02.016      A14      3,00      3,10      3        10.10.2016      A14      S      S                                                                                                    | 28.09.2007                                                                                                    | В          | 4              | 4             |             | 3            | 4                 | 4             |           | s          | SCHÜPFHEIM  |        |                | 04.11.20        | 16     | AT4     | 1.40              | 3.58              | 3.3       |  |
| Table C      S      S      4      S      M      M </td <td>26.04.2008</td> <td>C</td> <td>5</td> <td>4</td> <td></td> <td>4</td> <td>5</td> <td>5</td> <td></td> <td>M</td> <td>ZWEISIMMEN</td> <td></td> <td></td> <td>27.09.20</td> <td>16</td> <td>AT4</td> <td>3.70</td> <td>3.13</td> <td>3.4</td>                                                                                                    | 26.04.2008                                                                                                    | C          | 5              | 4             |             | 4            | 5                 | 5             |           | M          | ZWEISIMMEN  |        |                | 27.09.20        | 16     | AT4     | 3.70              | 3.13              | 3.4       |  |
| 10      0      0      0      0      5      5      5      5      5      6      6      5      5      6      6      6      6      6      6      6      6      6      6      6      6      6      6      6      6      6      7      7      1      1      1      1      1      1      1      1      1      1      1      1      1      1      1      1      1      1      1      1      1      1      1      1      1      1      1      1      1      1      1      1      1      1      1      1      1      1      1      1      1      1      1      1      1      1      1      1      1      1      1      1      1      1      1      1      1      1      1      1      1      1      1      1      1      1      1      1      1      1      1      1      1      1                                                                                                    | 13.09.2008                                                                                                    | C          | 5              | 5             |             | 4            | 5                 | 5             |           | M<br>S     | S OHÜDEHSIN |        |                | 23.08.20        | 10     | A14     | 4.10              | 3.04              | 3.1       |  |
| Number      C      C <td>01 10 2010</td> <td>D</td> <td colspan="2">6 5 5 6 S</td> <td>s<br/>s</td> <td>SCHÜPFHEIM</td> <td></td> <td></td> <td>21.07.20</td> <td>16</td> <td>AT4</td> <td>3.90</td> <td>3.17</td> <td>2.9</td>                                                                                                    | 01 10 2010                                                                                                    | D          | 6 5 5 6 S      |               | s<br>s      | SCHÜPFHEIM   |                   |               | 21.07.20  | 16         | AT4         | 3.90   | 3.17           | 2.9             |        |         |                   |                   |           |  |
| 12.04.2016      AT4      3.90      3.77      2        07.03.2016      AT4      4.50      3.99      3                                                                                                    | 01.10.2010                                                                                                    | U          | 0              | 0             | ,           | 3            | 0                 | 0             |           | 5          | SCHOPTHEIM  |        |                | 19.05.20        | 16     | AT4     | 5.20              | 2.87              | 2.9       |  |
| 07.03.2016 AT4 4.50 3.99 3.                                                                                                    |                                                                                                    |            |                |               |             |              |                   |               |           |            |             |        |                | 12.04.20        | 16     | AT4     | 3.90              | 3.77              | 2.9       |  |
|                                                                                                    |                                                                                                    |            |                |               |             |              |                   |               |           |            |             |        |                | 07.03.20        | 16     | AT4     | 4.50              | 3.99              | 3.0       |  |

Abb. 1: Leistungsblatt

| Mein Konto             | Tier-Nr.:             | Suchen                    |                           |                       |                    |                                |       |                |
|------------------------|-----------------------|---------------------------|---------------------------|-----------------------|--------------------|--------------------------------|-------|----------------|
| Betrieb <mark>9</mark> | Vorfahren             |                           |                           |                       |                    |                                |       |                |
| Tier                   | S77\/'s Riddick Mo    | ontania – 123 4567 CH - F |                           |                       |                    |                                |       |                |
| Leistungsblatt 4       | Geb.Dat.              | 15.01.2006                | /ater 133.9404 UO RIDDICK | Mutter                | 118.7897 BXC ISOLA |                                | Rasse | GG             |
| Zuchtwerte Detail      |                       |                           |                           |                       |                    |                                |       |                |
| ALP                    |                       |                           |                           |                       |                    | 1000                           |       | PDF-Download 7 |
| Nachkommen             |                       |                           |                           | VITUS                 |                    | 107.9667 - 01.03.2001          |       |                |
| Vorfahren 6            |                       |                           | BALZ                      | 111.7053 - 18.01.2002 |                    | COCA<br>168.BG - 05.12.1995    |       |                |
|                        |                       |                           | 122.1737 - 17.01.2003     | BELLA                 |                    | JOGGI<br>321.RE - 20.01.1999   |       |                |
|                        | RIDDICK EE (C)        |                           |                           | 139.IT - 01.01.2000   |                    | BONALIE<br>17.IT - 22.02.1994  |       |                |
|                        | 133.9404 - 13.02.2005 |                           |                           | ALFONS                |                    | BILL<br>842.MN - 27.01.1998    |       |                |
|                        | 0                     |                           | MIROSKA                   | 106.1775 - 29.01.2001 |                    | ALICE<br>1191.GW - 13.01.1993  |       |                |
|                        |                       |                           | 113.4008 - 04.02.2003     | BEATRIX               |                    | BAER<br>8.NWB - 17.01.1994     |       |                |
|                        |                       |                           |                           | 182.UO - 06.02.1996   |                    | BEA<br>230.GG - 02.02.1992     |       |                |
|                        |                       |                           |                           | SENTO                 |                    | DINO<br>75.NWB - 29.01.1996    |       |                |
|                        |                       |                           | SULTAN                    | 1142.AE - 01.04.1997  |                    | MOSEL<br>605.AE - 04.04.1992   |       |                |
|                        |                       |                           | 87.JUC - 26.02.2000       | 31 U.C. 01 04 1998    |                    | CASTOR<br>273.DC - 15.04.1996  |       |                |
|                        | ISOLA                 |                           |                           | 51.300 - 01.04.1990   |                    | DADY<br>214.DC - 17.02.1994    |       |                |
|                        | 118.7897 - 12.01.2003 |                           |                           | JANIK                 |                    | REX<br>892.EW - 26.01.1996     |       |                |
|                        |                       |                           | FANTAISIE                 | 823.RU - 16.01.1999   |                    | SENTA<br>383.MN - 21.11.1991   |       |                |
|                        |                       |                           | 381.BXC - 10.03.2000      | ENERGY                |                    | INDIEN<br>1095.SL - 16.02.1998 |       |                |
|                        |                       |                           |                           | 329.BXC - 07.03.1999  |                    | BAMBI<br>282.BXC - 07.03.1996  |       |                |

Abb. 2: Rubrik "Vorfahren"

# CapraNet: certificat d'ascendance et de productivité

Le certificat d'ascendance et de productivité (CAP) contient les informations les plus importantes d'un animal. Il est régulièrement mis à jour et remis au propriétaire de l'animal concerné. Il est également visible sur CapraNet. A noter que seule la version la plus récente du CAP est valable.

Il existe différents certificats d'ascendance et de productivité selon qu'un animal appartient à une race laitière ou soumise à l'épreuve du pouvoir nourricier. En outre, les certificats se distinguent selon le sexe des animaux, les performances moyennes des filles étant affichées pour les animaux mâles, contrairement aux femelles pour lesquelles la productivité propre est consignée. Vous trouverez des commentaires concernant le CAP sur notre site Internet www.szzv.ch, dans la rubrique Herd-book.

#### Informations d'ascendance et de productivité dans CapraNet

Pour visionner les informations de productivité de votre animal, sélectionnez dans la liste des animaux une chèvre ou un bouc par clic que le numéro d'animal (No. orig.). Vous pouvez aussi sélectionner dans le menu principal (ill. 1) la rubrique «Animal» (1), indiquer le numéro de marque auriculaire de l'animal en question (2) et cliquer sur «Chercher» (3). Veillez à introduire le numéro à sept caractères de l'animal, en n'oubliant pas le point après les trois premières positions (p.ex. 123.4567), suite à quoi la feuille des performances s'affiche. Elle contient notamment les indications contenues sur la première page du CAP. Dans CapraNet, les données sont à jour, contrairement au CAP, sur lequel les indications correspondent à la date de l'impression (la date d'impression se trouve sur la première page du CAP, en bas à droite).

Vous pouvez télécharger les données de productivité ou le CAP complet sous forme de fichier PDF et les imprimer. A cet effet, cliquez sur «Téléchargement PDF» ou sur «CAP\_xxxxxx.pdf» (5) en haut à droite. Le CAP n'est disponible sous forme PDF qu'une fois qu'une version imprimée a déjà été envoyée.

L'ascendance est visible dans le sous-menu «Ascendants» (6; ill. 2). Ces indications peuvent également être téléchargées sous forme de fichier PDF (7). Si vous cliquez sur le numéro (8) d'un ascendant, vous obtenez la feuille de productivité (4) de l'animal en question.

#### Documents

Tous les certificats d'ascendance et de productivité qui ont été générés au cours des cinq dernières années peuvent être téléchargés dans les documents de votre exploitation. Vous les trouvez dans le menu principal «Exploitation» (9), dans le sous-menu «Documents». Les CAP peuvent être téléchargés sous «Certificat d'ascendance».

| No Animal:               | 2                   | Chercher     | 3           |                |                 |                 |               |            |             |            |         |                  |             |               |             |                            |                 |          |
|--------------------------|---------------------|--------------|-------------|----------------|-----------------|-----------------|---------------|------------|-------------|------------|---------|------------------|-------------|---------------|-------------|----------------------------|-----------------|----------|
| Feuille de               | s performa          | nces         | -           |                |                 |                 |               |            |             |            |         |                  |             |               |             |                            |                 |          |
| SZZV's Ride              | dick Monta          | nia – 123.45 | 67 CH - F   |                |                 |                 |               |            |             |            |         |                  |             |               |             |                            |                 |          |
| 4 Date de naiss          |                     |              | 15.01.20    | 06             |                 | Père            | 133.9404 UO F | RIDDICK    |             |            |         | Mère             | 118.7897 BX | C ISOLA       |             |                            | Race            |          |
| - ·                      |                     |              |             |                |                 |                 |               |            |             |            |         |                  |             |               | ,           | -                          | CAP             | 1036474  |
|                          |                     | _            |             |                |                 |                 |               |            |             |            |         |                  |             |               |             | Télécharger                | ment PDF        | _1000414 |
| Date de naiss.           |                     | 15.01.2006   |             | Pourcentage    | s sanguins      | 0               | 3G 100.0%     |            |             |            |         | Caséine          |             |               |             | Race                       |                 |          |
| Eleveur                  |                     |              |             | SZZV, Schü     | tzenstrasse 10, | 3052 Zollikofen |               |            |             |            |         |                  |             |               |             | Taux de con                | sang.           |          |
| Propriétaire             |                     | 1614336      |             | SZZV, Schü     | tzenstrasse 10, | 3052 Zollikofen |               |            |             |            |         |                  |             |               |             | Mère de boi                | nc              |          |
| Propriétaire             |                     |              |             |                |                 |                 |               |            |             |            |         |                  |             |               |             | Père est bo                | uc reproducteur |          |
| Pére                     |                     | RIDDICK 133  | 9404 UO     |                |                 |                 |               |            |             | Mére       |         | ISOLA 118.7897 B | xc          |               |             | Date de sort               | rie             |          |
| Numéro/Signe             |                     |              | 139.9494 SL |                |                 | Corne           |               |            | Motte       |            |         | Signe PP         |             |               | DL2         |                            |                 |          |
| Profil ADN               |                     |              | Oui         |                |                 | Ascendance      |               |            | DNAK        |            |         | Animal EP        |             |               | Oui         |                            |                 |          |
|                          |                     |              |             |                |                 |                 |               |            | Malau       |            |         |                  |             |               |             |                            |                 |          |
| Date d'évaluat           | 0.0                 |              | Lact        |                |                 | C 94            |               |            | Valeu       | l ait ka   |         |                  | Mat grad    | 200 %         |             | Protéine %                 |                 |          |
| 10.02.2016               | UII .               |              | 8           |                |                 | 86.0            |               |            |             | 111        |         |                  | 83          | 500 /0        |             | 96                         |                 |          |
| 10.02.2010               |                     |              |             |                |                 |                 |               |            |             |            |         |                  |             |               |             |                            |                 |          |
|                          |                     |              |             |                |                 | Lactatio        | n standard    |            |             | E          | кіMB    |                  |             |               | Lactation   | complète                   |                 |          |
| Date mise bas            | Âge de la<br>portée | No. cabri    | MC          | Jours          | Lait kg         | Mat. grasse %   | Mat. gr. kg   | Protéine % | Protéine kg | PP         | Prot300 | Jours            | Lait kg     | Mat. grasse % | Mat. gr. kg | Protéine %                 | Protéine kg     | Pe       |
| 24.02.2007               | 1.01                | 2            | AT4         | 220            | 745             | 3.37            | 25            | 3.13       | 23          | 117        | 3.1     | 247              | 810         | 3.36          | 27          | 3.13                       | 25              |          |
| 09.01.2008               | 2.00                | 2            | AT4         | 220            | 861             | 3.21            | 28            | 3.18       | 27          | 124        | 3.2     | 299              | 1116        | 3.25          | 36          | 3.16                       | 35              |          |
| 10.01.2009               | 3.00                | 3            |             |                |                 |                 |               |            |             |            |         |                  |             |               |             |                            |                 |          |
| 30.01.2010               | 4.00                | 1            | AT4         | 220            | 1070            | 2.52            | 27            | 2.97       | 32          | 126        | 3.0     | 278              | 1263        | 2.62          | 33          | 2.99                       | 38              |          |
| 21.01.2011               | 5.00                | 3            | AT4         | 220            | 1006            | 3.4             | 34            | 3.01       | 30          | 130        | 3.0     | 304              | 1313        | 3.34          | 44          | 3.06                       | 40              |          |
| 25.01.2012               | 6.00                | 3            | AT4         | 220            | 939             | 3.07            | 29            | 3.06       | 29          | 110        | 3.1     | 278              | 1102        | 3.07          | 34          | 3.07                       | 34              |          |
| 18.01.2013               | 7.00                | 4            | AT4         | 220            | 981             | 3.43            | 33            | 3.05       | 29          | 118        | 3.1     | 307              | 1193        | 3.34          | 39          | 3.06                       | 36              | 83       |
| 24.01.2014               | 8.00                | 4            | AT4         | 220            | 817             | 2.79            | 22            | 3.0        | 24          | 104        | 3.1     | 309              | 1058        | 2.82          | 29          | 3.06                       | 32              | 10       |
| 16.01.2015               | 9.00                | 4            | AT4         | 220            | 822             | 3.63            | 29            | 3.1        | 25          | 105        | 3.1     | 297              | 1050        | 3.57          | 37          | 3.09                       | 32              | 98       |
| 11.01.2016               | 10.00               | 2            | AT4         | 220            | 916             | 3.47            | 31            | 2.98       | 27          | 117        | 3.1     | 315              | 1192        | 3.41          | 40          | 3.05                       | 36              | 10       |
|                          |                     |              |             |                |                 |                 |               |            |             |            |         |                  |             |               |             |                            |                 |          |
| Moyenne                  | Ø9L                 |              |             | 220            | 906             | 3.2             |               | 3.04       | 000         | 117        |         |                  |             |               |             |                            |                 |          |
| vie vie                  | le                  |              |             |                | 10097           | 3.2             | 323           | 3.06       | 309         |            |         |                  |             |               |             |                            |                 |          |
|                          | Famille d'élevage   |              |             |                |                 |                 |               |            |             | 1          |         |                  |             | Dernièr       | e sallie    |                            |                 |          |
| Année Descendants Points |                     | Points       | 1           | Classification | Exterieur       | P               | erformance    | Présentat  | ion         | 1          | Date    |                  | Nom         | 1             | le          | dentité                    |                 |          |
|                          |                     |              |             |                |                 |                 |               |            |             |            | ]       |                  |             |               |             |                            |                 |          |
|                          |                     |              |             |                | (               | Conformation    |               |            |             |            |         |                  |             |               | Ech         | antillon dernière lactatio | n               |          |
| Date                     | CA                  | CR           | 1           | Format         | Membres         | Pis             | Trayon        | IS C/M     |             | Lieu       |         |                  | Date        | Meth.         | L           | .ait kg 🛛 🛛 🛚              | Aat.gr.%        | Proté    |
| 28.09.2007               | В                   | 4            |             | 4              | 3               | 4               | 4             | E          |             | SCHÜPFHEIM |         |                  | 23.01.2017  | AT4           | 3           | 3.30 4                     | .94             | 4.11     |
| 26.04.2008               | С                   | 5            |             | 4              | 4               | 5               | 5             | М          |             | ZWEISIMMEN |         |                  |             |               |             |                            |                 |          |
| 13.09.2008               | С                   | 5            |             | ;              | 4               | 5               | 5             | М          |             |            |         |                  |             |               |             |                            |                 |          |
| 16.09.2009               | D                   | 6            |             | i              | 5               | 5               | 6             | E          |             | SCHÜPFHEIM |         |                  |             |               |             |                            |                 |          |
| 01.10.2010               | D                   | 6            |             | 3              | 5               | 6               | 6             | E          |             | SCHÜPFHEIM |         |                  |             |               |             |                            |                 |          |

ill. 1: Feuille des performances

| Mon compte                 | No Animal:                              | Chercher          |                      |                     |                                |                              |                                |          |              |  |
|----------------------------|-----------------------------------------|-------------------|----------------------|---------------------|--------------------------------|------------------------------|--------------------------------|----------|--------------|--|
| Exploitation 9             | Ascendants                              |                   |                      |                     |                                |                              |                                |          |              |  |
| Animal                     | 677\/'s Biddisk Monto                   | nia 122 4567 CU 5 |                      |                     |                                |                              |                                |          |              |  |
| Feuille des performances 4 | Date de naiss.                          | 15 01 2006        | Père                 | 133 9404 UO RIDDICK | Mère                           | 118 7897 BXC ISOLA           |                                | Race     | GG           |  |
| VE détail                  |                                         | 10.01.2000        |                      |                     |                                | 110.1001 5.1010051           |                                |          |              |  |
| EPN                        |                                         |                   |                      |                     |                                |                              |                                | Téléchar | gement PDF 7 |  |
| Lactations                 |                                         |                   |                      |                     |                                |                              | JOOS                           |          |              |  |
| Descendants                |                                         |                   |                      |                     | VITUS<br>111.7053 - 18.01.2002 |                              | COCA                           |          |              |  |
| Ascendants 6               |                                         |                   | BALZ                 |                     |                                |                              | 168.BG - 05.12.1995            |          |              |  |
|                            | RIDDICK EE (C)<br>133.9404 - 13.02.2005 |                   | 122.1737 - 17.01.200 | 03                  |                                |                              | JOGGI                          |          |              |  |
|                            |                                         |                   |                      |                     | 139.IT - 01.01.2000            | BELLA<br>139.IT - 01.01.2000 |                                |          |              |  |
|                            |                                         |                   |                      |                     |                                |                              | 17.IT - 22.02.1994             |          |              |  |
|                            |                                         |                   |                      |                     | ALFONS                         |                              | BILL<br>842.MN - 27.01.1998    |          |              |  |
|                            | 0                                       |                   | MIROSKA              |                     | 106.1775 - 29.01.2001          |                              | ALICE<br>1191.GW - 13.01.1993  |          |              |  |
|                            |                                         |                   | 113.4008 - 04.02.200 | 13                  | BEATRIX                        |                              | BAER<br>8.NWB - 17.01.1994     |          |              |  |
|                            |                                         |                   |                      |                     | 182.UO - 06.02.1996            |                              | BEA<br>230.GG - 02.02.1992     |          |              |  |
|                            |                                         |                   |                      |                     | 051170                         |                              | DINO                           |          |              |  |
|                            |                                         |                   |                      |                     | 1142.AE - 01.04.1997           |                              | MOSEL                          |          |              |  |
|                            |                                         |                   | SULTAN               |                     |                                |                              | 605.AE - 04.04.1992            |          |              |  |
|                            |                                         |                   | 87.JUC - 26.02.2000  |                     | 31 100 01 04 1998              |                              | CASTOR<br>273.DC - 15.04.1996  |          |              |  |
|                            | ISOLA                                   |                   |                      |                     | 01.000 - 01.04.1000            |                              | DADY<br>214.DC - 17.02.1994    |          |              |  |
|                            | 118.7897 - 12.01.2003                   |                   |                      |                     | JANIK                          |                              | REX<br>892.EW - 26.01.1996     |          |              |  |
|                            |                                         |                   | FANTAISIE            |                     | 823.RU - 16.01.1999            |                              | SENTA<br>383.MN - 21.11.1991   |          |              |  |
|                            |                                         |                   | 381.BXC - 10.03.200  | 10                  | ENERGY                         |                              | INDIEN<br>1095.SL - 16.02.1998 |          |              |  |
|                            |                                         |                   |                      |                     | 329.BXC - 07.03.1999           |                              | BAMBI<br>282.BXC - 07.03.1996  |          |              |  |

ill. 2: Rubrique "Ascendants"

# CapraNet: Certificato di ascendenza e produttività

Il certificato di ascendenza e produttività (CAP) contiene le informazioni più importanti di un animale. Viene regolarmente aggiornato e spedito al proprietario/alla proprietaria dell'animale. Ora è anche disponibile su CapraNet. Si tenga presente, che fa stato la versione più recente del CAP.

Vi sono vari tipi di certificati di ascendenza e produttività, a seconda che gli animali facciano parte della razza lattifera o da quella di allevamento (esame della capacità di sviluppo). Inoltre i certificati si distinguono tra di loro a dipendenza del sesso. Per i maschi è indicata la produttività media delle figlie, per le femmine, per contro, è segnata la produttività propria.

Indicazioni più dettagliate in merito al CAP sono disponibili sul nostro sito internet www.szzv.ch, sotto la rubrica Libro genealogico.

## Informazioni sull'ascendenza e la produttività su CapraNet

Si seleziona una capra o un becco dalla lista animali e, cliccando sul numero del animale (No. orig.), vengono visualizzate informazioni in merito alla produttività dell'animale scelto. In alternativa si può scegliere nel menù principale (Fig.1) la rubrica "Animale" (1), inserire il numero della marca auricolare dell'animale (2) e cliccare sulla funzione "Ricerca" (3). Assicurarsi che il numero dell'animale a sette cifre è inserito con un punto dopo la terza cifra (p. es. 123.4567), e in seguito si apre una finestra con il foglio delle produttività (4). Il foglio contiene, tra l'altro, informazioni riportate sulla parte anteriore del CAP. I dati pubblicati sul CapraNet sono aggiornati giornalmente, per contro quelli contenuti nel CAP in forma cartacea corrispondono alla situazione al momento della stampa (la data di stampa è indicata sulla parte anteriore del CAP, in basso a destra).

Vi è la possibilità di scaricare e stampare in formato PDF tutti i dati inerenti alla produttività, oppure l'intero CAP. Perciò si clicca su "Scarica" rispettivamente sul pulsante "CAP\_ XXXXXX.pdf" (5), che si trova sul bordo in alto a destra. Non è possibile scaricare il CAP in formato PDF, fino a quando non è stata inviata una versione in forma cartacea.

L'ascendenza è visualizzata nel sottomenù "Ascendenti" (6) (Fig.2). Anche questi dati possono essere scaricati in formato PFD (7). Cliccando sul numero di animali (8) di un ascendente, si apre la finestra con il foglio delle produttività dell'animale (4) selezionato.

## Documenti

Tutti i certificati di ascendenza e produttività creati negli ultimi cinque anni sono disponibili nei documenti dell'azienda. Si può accedere ai documenti, selezionando "Azienda" (9) nel menù principale e poi cliccando su "Documenti" nel sottomenù. I CAP si trovano nella rubrica "Certificato di ascendenza".

| No                         | . animale:  | 2            | ricerca 3            |                |                    |                    |                  |              |            |             |            |         |                 |                  |          |           |                                  |             |                         |  |
|----------------------------|-------------|--------------|----------------------|----------------|--------------------|--------------------|------------------|--------------|------------|-------------|------------|---------|-----------------|------------------|----------|-----------|----------------------------------|-------------|-------------------------|--|
| fc                         | oalio delle | produttivi   | tà                   |                |                    |                    |                  |              |            |             |            |         |                 |                  |          |           |                                  |             |                         |  |
| 57                         | 77\/'s Ridd | ick Montan   | ia – 123 4563        | 7 CH - F       |                    |                    |                  |              |            |             |            |         |                 |                  |          |           |                                  |             |                         |  |
| 6                          | dat. nasc.  |              | 15 01 20             | 06             |                    | padre              | 133.940          | 4 UO RIDDICK | <          |             |            | madre   |                 | 118 7897 BXC     | ISOLA    |           |                                  | F8778       | GG                      |  |
| _                          |             |              |                      | -              |                    |                    |                  |              |            |             |            |         |                 |                  |          |           | -                                | CAR         | 10364747 pdf            |  |
| _                          |             |              |                      |                |                    |                    |                  |              |            |             |            |         |                 |                  |          |           | 5 PD                             | F-Download  | 10364747.pdf aggiornare |  |
| da                         | ata nasc.   |              | 15.01.2006           |                | parte di sangue    |                    |                  | GG 100.0%    |            |             |            | C       | aseina          |                  |          |           | razza                            |             | GG                      |  |
| al                         | llevatore   |              |                      |                | SZZV, Schütz       | enstrasse 10, 30   | 052 Zollikofen   |              |            |             |            |         |                 |                  |          |           | Grado di                         | consanguin. | 0.0%                    |  |
| рг                         | roprietario |              | 1614336              |                | SZZV, Schütz       | enstrasse 10, 30   | 052 Zollikofen   |              |            |             |            |         |                 |                  |          |           | Madre di                         | becco       | si                      |  |
| рг                         | roprietario |              |                      |                |                    |                    |                  |              |            |             |            |         |                 |                  |          |           | Padre è becco da riproduzione si |             |                         |  |
| ba                         | adre        |              | RIDDICK 133.94       | 104 00         |                    |                    |                  |              |            |             | madre      | 15      | SOLA 118.7897 B | xc               |          |           | data usci                        | ta          |                         |  |
| nı                         | umero/segno |              |                      | 139.9494 SL    |                    |                    | Corno            |              |            | Senza Corna |            |         | Contrassegno    | di rendimento du | uraturo  | DL2       |                                  |             |                         |  |
| Pr                         | rofilo DNA  |              |                      | si             |                    |                    | Contr. dell'asce | endenza      |            | DNAK        |            |         | Animale élite   |                  |          | si        |                                  |             |                         |  |
| Ē                          |             |              |                      |                |                    |                    |                  |              |            | valo        | e genetico |         |                 |                  |          |           |                                  |             |                         |  |
| v                          | alutazione  |              |                      | latt.          |                    |                    | B%               |              |            | Valo        | latte ko   |         |                 | grasso           | %        |           | proteine 9                       | 6           |                         |  |
| 10                         | 0.02.2016   |              |                      | 8              |                    |                    | 86.0             | 0            |            |             | 111        |         |                 | 83               |          |           | 96                               | -           |                         |  |
|                            |             |              |                      |                | Interiore standard |                    |                  |              |            |             |            | DichMR  |                 |                  |          | Lattazion | ne completa                      |             |                         |  |
| D                          | lata parto  | Età al parto | Numero animal        | li MP          | giorni             | latte kg           | grasso %         | grasso kg    | proteine % | Proteina kg | PL         | Prot300 | giorni          | latte kg         | grasso % | grasso kg | proteine %                       | Proteina kg | pers.                   |  |
| -                          | 4 00 0007   | 4.04         | partoriti            | 474            | 220                | 745                | 0.07             | 25           | 2.42       | 22          | 447        | 2.4     | 247             | 040              | 2.00     | 07        | 2.42                             | 25          |                         |  |
| 24                         | 4.02.2007   | 1.01         | 2                    | A14            | 220                | 745                | 3.37             | 25           | 3.13       | 23          | 11/        | 3.1     | 247             | 010              | 3.30     | 21        | 3.13                             | 25          |                         |  |
| 10                         | 0.01.2000   | 2.00         | 2                    | A14            | 220                | 001                | 3.21             | 20           | 5.10       | 21          | 124        | 3.2     | 255             | 1110             | 3.23     | 30        | 5.10                             | 33          |                         |  |
| 3(                         | 0.01.2005   | 4.00         | 1                    | ΔΤ4            | 220                | 1070               | 2.52             | 27           | 2.97       | 32          | 126        | 3.0     | 278             | 1263             | 2.62     | 33        | 2.99                             | 38          |                         |  |
| 2                          | 1 01 2011   | 5.00         | 3                    | AT4            | 220                | 1006               | 3.4              | 34           | 3.01       | 30          | 130        | 3.0     | 304             | 1313             | 3.34     | 44        | 3.06                             | 40          |                         |  |
| 2!                         | 5.01.2012   | 6.00         | 3                    | AT4            | 220                | 939                | 3.07             | 29           | 3.06       | 29          | 110        | 3.1     | 278             | 1102             | 3.07     | 34        | 3.07                             | 34          |                         |  |
| 18                         | 8.01.2013   | 7.00         | 4                    | AT4            | 220                | 981                | 3.43             | 33           | 3.05       | 29          | 118        | 3.1     | 307             | 1193             | 3.34     | 39        | 3.06                             | 36          | 83                      |  |
| 24                         | 4.01.2014   | 8.00         | 4                    | AT4            | 220                | 817                | 2.79             | 22           | 3.0        | 24          | 104        | 3.1     | 309             | 1058             | 2.82     | 29        | 3.06                             | 32          | 105                     |  |
| 16                         | 6.01.2015   | 9.00         | 4                    | AT4            | 220                | 822                | 3.63             | 29           | 3.1        | 25          | 105        | 3.1     | 297             | 1050             | 3.57     | 37        | 3.09                             | 32          | 98                      |  |
| 11                         | 1.01.2016   | 10.00        | 2                    | AT4            | 220                | 916                | 3.47             | 31           | 2.98       | 27          | 117        | 3.1     | 315             | 1192             | 3.41     | 40        | 3.05                             | 36          | 102                     |  |
| F                          |             |              |                      |                |                    |                    |                  |              |            |             |            |         |                 |                  |          |           |                                  |             |                         |  |
| m                          | nedia       | Ø 9L         |                      |                | 220                | 906                | 3.2              |              | 3.04       |             | 117        |         |                 |                  |          |           |                                  |             |                         |  |
| C;                         | arriera     |              |                      |                |                    | 10097              | 3.2              | 323          | 3.06       | 309         |            |         |                 |                  |          |           |                                  |             |                         |  |
| рг                         | roduttiva   |              |                      |                |                    |                    |                  |              |            |             |            |         |                 |                  |          |           |                                  |             |                         |  |
|                            |             |              |                      |                | I                  | Famiglia d'allevam | ento             |              |            |             |            |         |                 |                  |          | Ultim     | a monta                          |             |                         |  |
| Anno discendenti Punteggio |             | cla          | sse                  | Morfologia     |                    | Produttività       | Presenta         | zione        |            | data        |            | nor     | ne              |                  | Identità |           |                                  |             |                         |  |
| L                          |             |              |                      |                |                    |                    |                  |              |            |             |            |         |                 |                  |          |           |                                  |             |                         |  |
|                            |             |              |                      |                |                    | n                  | norfologia       |              |            |             |            |         |                 |                  |          |           | Prove ultima chiusura            | l.          |                         |  |
| da                         | ata         | Classe di e  | età Caratte<br>razza | ristiche di te | laio               | arti               | mammella         | cape         | zzoli (    | espo./merc. | luogo      |         |                 | data             | Meto     | odo       | latte kg                         | grasso %    | proteine %              |  |
| 21                         | 8.09.2007   | В            | 4                    | 4              |                    | 3                  | 4                | 4            |            | E           | SCHÜPFHEIM | 4       |                 | 23.01.201        | 17 AT4   |           | 3.30                             | 4.94        | 4.11                    |  |
| 20                         | 6.04.2008   | с            | 5                    | 4              |                    | 4                  | 5                | 5            | 1          | м           | ZWEISIMME  | N       |                 |                  |          |           |                                  |             |                         |  |
| 1:                         | 3.09.2008   | с            | 5                    | 5              |                    | 4                  | 5                | 5            | 1          | м           |            |         |                 |                  |          |           |                                  |             |                         |  |
| 16                         | 6.09.2009   | D            | 6                    | 6              |                    | 5                  | 5                | 6            | 1          | E           | SCHÜPFHEIN | A       |                 |                  |          |           |                                  |             |                         |  |
| 01                         | 1.10.2010   | D            | 6                    | 6              |                    | 5                  | 6                | 6            | i          | E           | SCHÜPFHEIM | A       |                 |                  |          |           |                                  |             |                         |  |

Fig. 1: Foglio delle produttività

| il mio conto              | No. animale:          | ricerca                   |              |                     |                       |                     |                                |       |               |
|---------------------------|-----------------------|---------------------------|--------------|---------------------|-----------------------|---------------------|--------------------------------|-------|---------------|
| Azienda <mark>9</mark>    | ascendenti            |                           |              |                     |                       |                     |                                |       |               |
| Animale                   |                       |                           |              |                     |                       |                     |                                |       |               |
| Egglio dello produttività | SZZV's Riddick Mo     | ontania – 123.4567 CH - F |              |                     |                       | 440 7007 DVO 1001 A |                                |       | 00            |
|                           | dat. nasc.            | 15.01.2006                | padre        | 133.9404 UO RIDDICK | madre                 | 118.7897 BXC ISOLA  |                                | razza | GG            |
| ALP                       |                       |                           |              |                     |                       |                     |                                |       | PDF-Download7 |
| Lattazioni                |                       |                           |              |                     |                       |                     | JOOS                           |       |               |
| Discendenti               |                       |                           |              |                     | VITUS                 |                     | 107.9667 - 01.03.2001          |       |               |
| Ascendenti <mark>6</mark> |                       |                           | BALZ         |                     | 111.7033 - 10.01.2002 |                     | COCA<br>168.BG - 05.12.1995    |       |               |
|                           |                       |                           | 122.1737 - 1 | 7.01.2003           | BELLA                 |                     | JOGGI<br>321.RE - 20.01.1999   |       |               |
|                           |                       |                           |              |                     | 139.IT - 01.01.2000   | 139.IT - 01.01.2000 |                                |       |               |
|                           | 133.9404 - 13.02.2005 |                           |              |                     |                       |                     | BILL<br>842 MNL 27 01 1009     |       |               |
|                           | 18                    |                           | MIROSKA      |                     | 106.1775 - 29.01.2001 |                     | ALICE<br>1191.GW - 13.01.1993  |       |               |
|                           |                       |                           | 113.4008 - 0 | 4.02.2003           | BEATRIX               |                     | BAER<br>8.NWB - 17.01.1994     |       |               |
|                           |                       |                           |              |                     | 182.UO - 06.02.1996   |                     | BEA<br>230.GG - 02.02.1992     |       |               |
|                           |                       |                           |              |                     | SENTO                 |                     | DINO<br>75.NWB - 29.01.1996    |       |               |
|                           |                       |                           | SULTAN       |                     | 1142.AE - 01.04.1997  |                     | MOSEL<br>605.AE - 04.04.1992   |       |               |
|                           |                       |                           | 87.JUC - 26. | 02.2000             |                       |                     | CASTOR<br>273.DC - 15.04.1996  |       |               |
|                           | ISOLA                 |                           |              |                     | 31.300 - 01.04.1998   |                     | DADY<br>214.DC - 17.02.1994    |       |               |
|                           | 118.7897 - 12.01.2003 |                           |              |                     | JANIK                 |                     | REX<br>892.EW - 26.01.1996     |       |               |
|                           |                       |                           | FANTAISIE    |                     | 823.RU - 16.01.1999   |                     | SENTA<br>383.MN - 21.11.1991   |       |               |
|                           |                       |                           | 381.BXC - 1  | 0.03.2000           | ENERGY                |                     | INDIEN<br>1095.SL - 16.02.1998 |       |               |
|                           |                       |                           |              |                     | 329.BXC - 07.03.1999  |                     | BAMBI<br>282.BXC - 07.03.1996  |       |               |

Fig. 2: Rubrica "Ascendenti"